# Jak zainstalować EBO Token PRO?

1. W zależności od używanego systemu, wejdź w telefonie do sklepu :

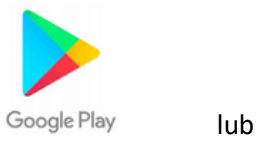

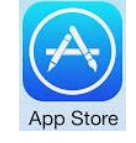

2. Wyszukaj i wybierz aplikację: Ebo Token PRO

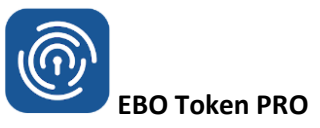

3. Po wybraniu aplikacji , kliknij przycisk "Zainstaluj" – aplikacja zostanie pobrana i zainstalowana na twoim urządzeniu.

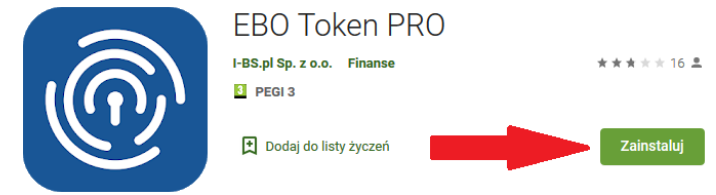

# Jak aktywować EBO Token PRO?

1. Uruchom aplikację EBO Token PRO

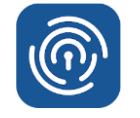

2. Po pierwszym uruchomieniu aplikacji wyświetlonych zostanie kilka ekranów powitalnych, które należy przewijać.

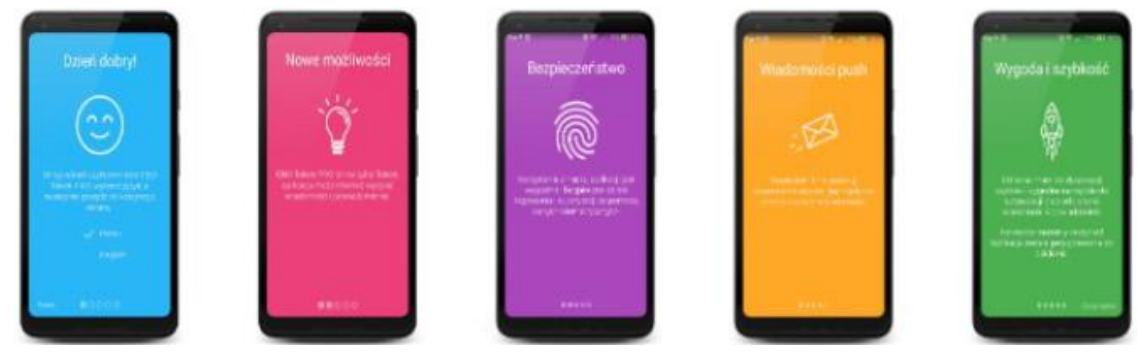

Na ostatniej zielonej stronie pojawi się biały napis "Zaczynajmy", który należy kliknąć.

## 3. Logowanie / Rejestracja

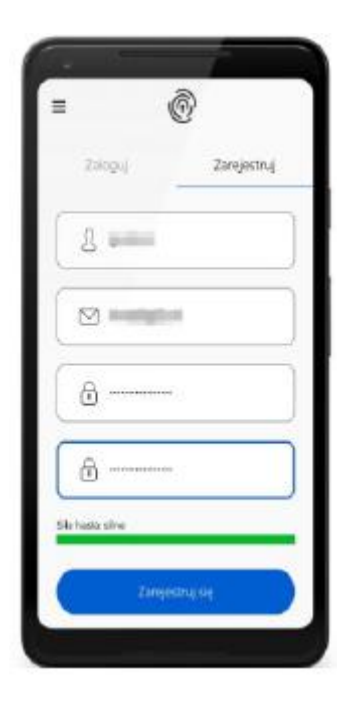

W przypadku gdy posiadamy już login i hasło należy uzupełnić odpowiednie pola i wybrać opcję "Zaloguj". Jeżeli jest to nasz pierwszy kontakt z tą aplikacją i nie posiadamy loginu oraz hasła należy przejść na zakładkę "Zarejestruj" i również uzupełnić wszystkie pola przedstawione poniżej:

•Login (UWAGA! nie jest to login używany do Bankowości Internetowej, jest to przyjazna nazwa, którą będziemy używać do logowania w aplikacji EBO Token PRO, np.: jkowalski)

•E-mail (adres mailowy na który otrzymywać będziemy komunikaty dotyczące zdarzeń w aplikacji EBO Token PRO)

•Hasło (hasło do logowania się do aplikacji, proszę zwrócić uwagę na kolorowy pasek u dołu aplikacji, który informuje nas o sile wprowadzonego hasła)

•Powtórz hasło (ponowne podanie hasła w celu weryfikacji)

Po wypełnieniu wszystkich pól należy wybrać opcję "Zarejestruj się".

Prawidłowa rejestracja skutkuje pojawieniem się komunikatu o sukcesie.

## 4. Kod PIN

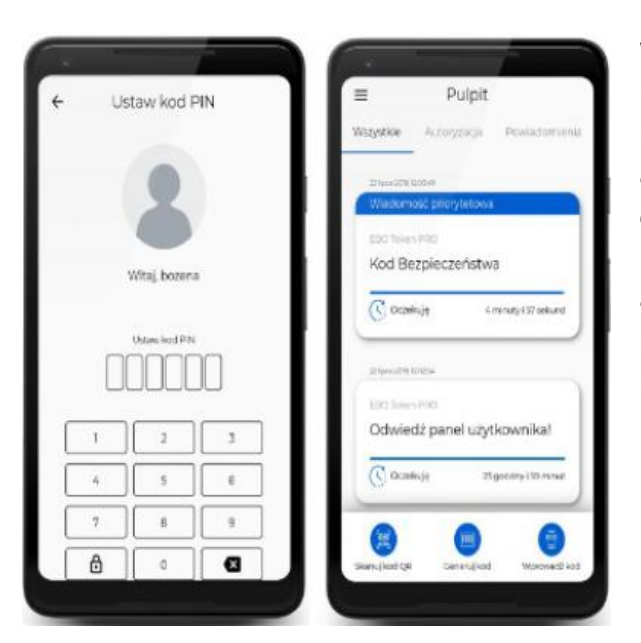

W kolejnym kroku aplikacja poprosi o ustawienie kodu PIN. Jest to 6 cyfrowy kod, który służyć będzie do przyszłych autoryzacji. Prosimy o zapamiętanie go oraz nie udostępnianie osobom trzecim. Po prawidłowym ustawieniu kodu aplikacja wyświetli "Pulpit" na którym pojawiać się będą kolejne powiadomienia.

### 5. Kod Bezpieczeństwa

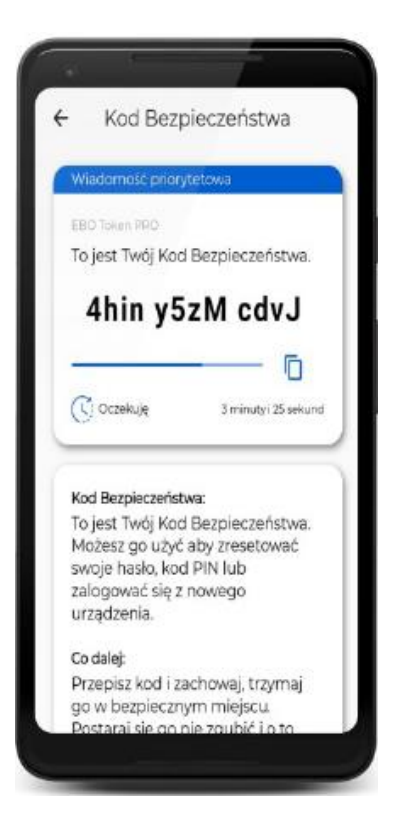

Pierwszym komunikatem, który się pojawi, jest wiadomość zatytułowana "Kod Bezpieczeństwa". Należy stuknąć palcem w daną wiadomość w celu jej wyświetlenia na ekranie. Kod bezpieczeństwa służy do zresetowania hasła /PIN-u do konta, jak również przy jego pomocy można logować się na kolejnych urządzeniach. Jest on bardzo ważny dlatego zalecane jest jego zapisanie i przechowywanie w bezpiecznym miejscu.

W celu powrotu do pulpitu należy stuknąć na strzałkę w górnym lewym rogu ekranu.

6. Potwierdzenie adresu email.

W celu potwierdzenia adresu e-mail należy zalogować się do własnej poczty e-mail i wyszukać wiadomość zatytułowaną "**Witamy w serwisie EBO Token PRO**" otrzymaną z adresu EBO Token PRO <**authenticator@i-bs.pl**>. W otrzymanym mailu klikamy na niebieskie pole "**Potwierdź adres e-mail**", które przekieruje nas na stronę weryfikacyjną.

#### Potwierdzenie adresu e-mail w serwisie EBO Token PRO

Dziękujemy za rejestrację w serwisie EBO Token PRO.

Twoje konto jest już aktywne, dzięki czemu możesz się zalogować, używając danych użytych podczas rejestracji

Twój login to

Prosimy Cię dodatkowo o potwierdzenie adresu e-mail klikając poniższy przycisk:

Potwierdź adres e-mail

Powyższy link wygasa po 72 godzinach.

Logowanie do Bankowości internetowej EBO RWD
Do bankowości internetowej EBO należy zalogować się poprzez stronę: <u>https://ebo.bsrz.pl/</u>
W celu ułatwienia dalszych kroków zalecamy logowanie na komputerze stacjonarnym.

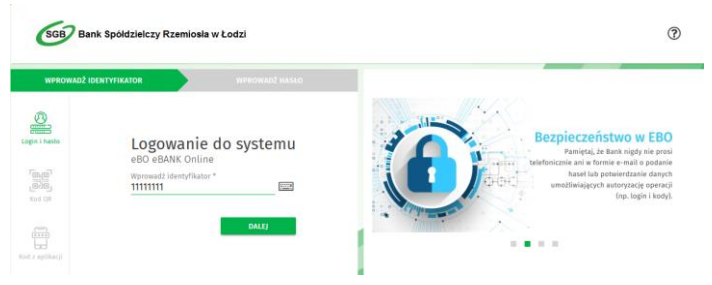

8. Parowanie aplikacji

W bankowości internetowej EBO eBank Online przejdź do opcji Ustawienia > Metody autoryzacji

|          |                                                  |       |         |        | ۵  |             |                                                         | logowany:                    | 0       | Å |
|----------|--------------------------------------------------|-------|---------|--------|----|-------------|---------------------------------------------------------|------------------------------|---------|---|
| <b>^</b> | ZLECENIA 🗸 LOKATY                                | KARTY | KREDYTY | USŁUGI | a. |             |                                                         |                              | WYLOGUJ |   |
| USTAWIEN | ПА                                               |       |         |        |    |             |                                                         |                              |         |   |
| Š        | Mój profil<br>Konfiguracja profilu ustanień klie | nta   |         |        |    | 0<br>4<br>4 | PERSONALIZA<br>ALIAS LOGOV<br>BLOKADA DO<br>ZMIANA HASI | ACJA<br>VANIA<br>STĘPU<br>ŁA |         |   |
| 9        | Zabezpieczenia<br>Konfiguracja dostępu do bankow | všci  |         |        |    | ං<br>ජ      | 2 ZAUFANE UR                                            | ZĄDZENIA<br>DWUETAPO         | WE      |   |
| ß        | Środki dostępu<br>Konfiguracja środków dostępu   |       |         |        | 4  | >           | METODY AUT                                              | ORYZACJI<br>HLNY             |         |   |

W sekcji EBO Token PRO kliknij przycisk "Paruj" i postępuj według instrukcji na ekranie

| EBO Token I | PRO           |                   |         |
|-------------|---------------|-------------------|---------|
|             |               | Nazwa użytkownika |         |
| Ē           | EBO Token PRO | ⇒                 | + PARUJ |

W kolejnym oknie należy wskazać sposób w jaki chcemy przeprowadzić parowanie.

| PAROWANIE APLIKACJI EBO TOKEN PRO                                    | ×    |
|----------------------------------------------------------------------|------|
| W celu skorzystania z aplikacji EBO Token PRO, należy pobrać aplikac | cję: |
| Google Play Constant App Store                                       |      |
| Wybierz sposób parowania i przejdź do kolejnego kroku.               |      |
| wybierz sposób parowania                                             |      |
| Kod jednorazowy                                                      |      |
| Qr Code                                                              |      |

W zależności od wybranej metody parowania należy albo wpisać kod albo zeskanować kod QR

Bardzo ważne aby w po zeskanowaniu lub wpisaniu kodu na telefonie w aplikacji EBO Token Pro zatwierdzić parowanie klikając na Aktywację urządzenia.

Potwierdzamy zmianę starą metodą autoryzacji (tokenem lub sms-em)

| PAROWANIE APLIKACJI EBO TOKEN PRO | ×                        |
|-----------------------------------|--------------------------|
| Wprowadź kod z tokena: AU         | Kod jednorazowy *        |
|                                   | To pole jest wymagane.   |
|                                   | COFNIJ PODPISZ I PRZEKAŻ |

### 9. Zmieniamy metodę autoryzacji

Wybierz zakładkę Przypisz metodę autoryzacji

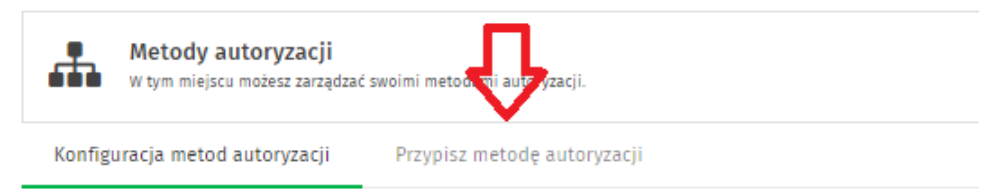

Sprawdzamy czy nowy Ebo Token Pro jest przypisany do każdej metody. Jeżeli nie to klikamy Zmień metodę i zatwierdzamy starą metodą autoryzacji.

| (onfiguracja metod autoryzacji | Przypisz metodę autoryzacji |              |
|--------------------------------|-----------------------------|--------------|
| a przypisanych metod auto      | yzacji                      | Ŷ            |
| Domyślna metoda autoryzacji    | Token                       | ZMIEŃ METODĘ |
| Rachunek                       | Metoda                      |              |
| 56 8454 1053 0001              | EBO Token PRO               | ZMIEŃ METODĘ |

#### 10. Logowanie dwuetapowe.

Zmieniamy opcje logowania do bankowości na nowy EBO Token PRO Przejdź do opcji Ustawienia > Logowanie dwuetapowe

| USTAWIENIA                                                          |                                                                                     |
|---------------------------------------------------------------------|-------------------------------------------------------------------------------------|
| Mój profil<br>Konfiguracja profilu ustawień klienta                 | ¢¢ PERSONALIZACIA<br>≪ ZMIANA HASŁA                                                 |
| P     Zabezpieczenia       Ø     Konfiguracja dostępu do bankowości | ▼ FILTRY LOGOWANIA<br>≪ ZAUFANE URZĄDZENIA<br>B <sup>-</sup> J LOGOWANIE DWUETAPOWE |
| Środki dostępu<br>Konfiguracja środków dostępu                      | Zabez<br>& METODY AUTORYZACJI<br>© DOSTĘP MOBILNY                                   |

Zmień metodę autoryzacji na EBO TOKEN PRO, wybierz DALEJ i podpisz.

|                                                                                                    | T FILIRY LOGOWANIA   |
|----------------------------------------------------------------------------------------------------|----------------------|
| 📿 Zabezpieczenia                                                                                           | K ZAUFANE URZĄDZENIA |
| 9 Konfiguracja dostępu do bankowości                                                                       | LOGOWANIE DWUETAPOWE |
|                                                                                                    | S POWRÓT             |
|                                                                                                    |                      |
|                                                                                                    |                      |
| Logowanie dwuetapowe                                                                                       |                      |
| To dodatkowe zabezpieczenie logowania do bankowości, które oprócz hasła, wymusza podanie kodu jednorazoweg | <u>z</u> o.          |
|                                                                                                    |                      |
| LOGOWANIE DWUETAPOWE                                                                                       |                      |
|                                                                                                    |                      |
| EBO Token PRO                                                                                              |                      |
|                                                                                                    |                      |
|                                                                                                    |                      |
|                                                                                                    |                      |
|                                                                                                    | DALEJ                |
|                                                                                                    |                      |

11. GOTOWE nowy EBO TOKEN PRO gotowy do pracy.

W przypadku problemów lub pytań prosimy o kontakt z Bankiem.

| 42 639 13 56 bank@bsrz.pl |
|---------------------------|
|---------------------------|

12. Zapraszamy również do lektury i obejrzenia filmu.

### Artykuł na stronie Banku:

https://www.bsrz.pl/14-bank-spoldzielczy-rzemiosla/aktualnosci2/181-ebo-token-pro-nowametoda-autoryzacji

Strona dedykowana EBO Tokenowi PRO: <u>https://ebotoken.pl/</u>

Film wszystkie metody logowania nowym EBO Token PRO: <a href="https://www.youtube.com/watch?v=Nd4OwKv7TPQ">https://www.youtube.com/watch?v=Nd4OwKv7TPQ</a>